# Changing your UCDC Temporary Password

1. Go to https://portal.office.com

| Enter your UCDC<br>username & click Next.<br>Sign in<br>UCDC USERNAME (jcalifrornia@ucdc.edu).<br>Can't access your account?<br>Sign-in options                                                                                                    | THEN 🖨                 | Enter the password<br>provided to you by U<br>← msesay@ucdc.edu IT & click Sign in.<br>Enter password<br>Password<br>Forgot my password<br>Sign in                                                                                                    | ICDC |
|----------------------------------------------------------------------------------------------------|------------------------|----------------------------------------------------------------------------------------------------|------|
| Welcome to the University of California, Washington<br>Center!                                                                                                    |                        | Welcome to the University of California, Washington<br>Center!                                                                                                    |      |
| <ul> <li>You will be prompted to update your pa         <ul> <li>Enter the password provided to you by IT.</li> <li>Create a new password</li> <li>Click Sign in</li> </ul> </li> <li>Password Criteria</li> <li>Must be a minimum of 8 characters.</li> <li>Must contain 3 out of the following:         <ul> <li>A-7 a-7 0-9</li> </ul> </li> </ul> | ssword.                | DCCC<br>Jalifornia@ucd.cdU<br>DCDADE DOD DADSWORD BOOK<br>Ware to up date your password because this is<br>the first time you are signing in, or because this is<br>the first time you are signing in, or because this is<br>password has expired.<br>New password<br>New password<br>Confirm password |      |
| <ul> <li>@ # \$ % ^ &amp; *! + = [] { }   \ : ' , .</li> <li>Cannot contain part of your first or last name</li> </ul>                                                                                                    | ? / ` ~ " ( ) ;<br>ne. | Welcome to the University of California, Washington<br>Center!                                                                                                    |      |

# You will be prompted for additional information to assist with Unlocking your account and resetting your password.

## 3. Select "I want to set up a different method".

|             | Keep your account secure                                                      |            |
|-------------|-------------------------------------------------------------------------------|------------|
| ١           | four organization requires you to set up the following methods of proving who | o you are. |
| Micro       | soft Authenticator                                                            |            |
| 6           | Start by getting the app                                                      |            |
|             | On your phone, install the Microsoft Authenticator app. Download now          |            |
|             | After you install the Microsoft Authenticator app on your device, choose      | "Next".    |
|             | I want to use a different authenticator app                                   |            |
|             |                                                                               | Next       |
| want to set | up a different method                                                         | Skip setup |
|             |                                                                               |            |

5. Enter your cell telephone #.

### 4. Choose the method you want to authenticate with.

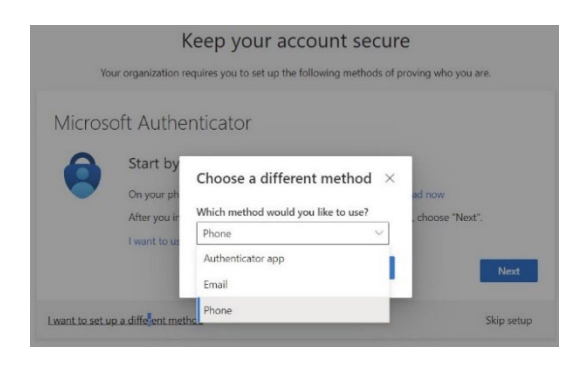

### 6. Enter the 6-digit code received via text message.

| Keep your account secure<br>Your organization requires you to set up the following methods of proving who you are.                     |      | Keep your account secure                                                                                                    |
|----------------------------------------------------------------------------------------------------|------|----------------------------------------------------------------------------------------------------|
| Phone You can prove who you are by answering a call on your phone or testing a code to your phone. What phone number white States (+1) | THEN | Vour organization requires you to set up the following methods of proving who you are. Phone We just sent a 6 digit code to +1 2020 Enter the code below. 003236 Resend code Back Next |
| Lwant to set up a different method Skip setup                                                                                          |      | Lwant to set up a different method Skip setup                                                                                                    |

7. Continue to press next until you see "Success!"

Used to verify your identity when you need

to unlockyour account or reset your password

| Keep your account secure                                                     |            |
|------------------------------------------------------------------------------|------------|
| Your organization requires you to set up the following methods of proving wh | o you are. |
| Phone                                                                        |            |
| SMS verified. Your phone was registered successfully.                        |            |
|                                                                              | Next       |
|                                                                              | Skip setup |

Keep your account secure